# User Guide

## Company | Adding Company Administrators

### **STEP ONE |** Adding company administrators

At the Realm level, select the company tab - Contractor Companies

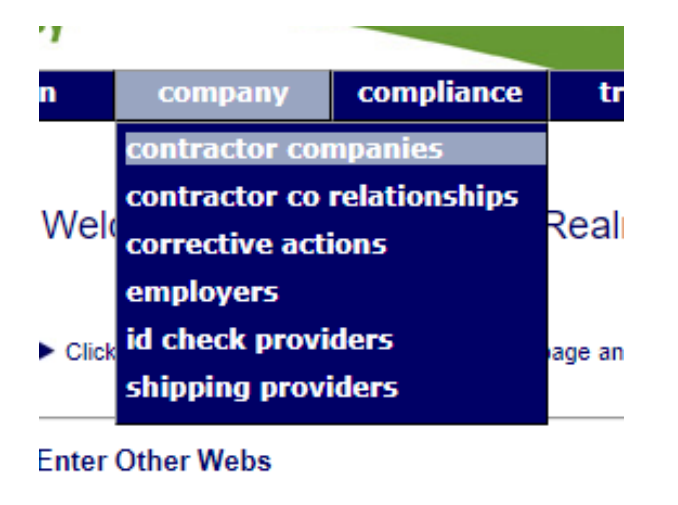

Search for the company that needs the admin changed/added, click into the company

| Mt Barker        |                 | se    | arch           | Include Inactive                                     | add        |  |
|------------------|-----------------|-------|----------------|------------------------------------------------------|------------|--|
| Found 1 match.   |                 |       |                |                                                      |            |  |
| download         |                 |       |                |                                                      |            |  |
| Name             | Туре            | ld    | ABN            | Address                                              | Phone No.  |  |
| Mt Barker Turkey | Conco, Employer | 80363 | 92 008 919 579 | Level 2 Suite 4, 426 King Street, Newcastle NSW 2300 | 0488718820 |  |

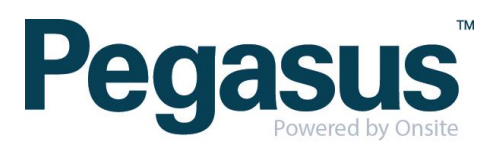

Select the user access tab

| Μ | Mt Barker Turkey (as conco) ✓ 92 008 919 579 ¥ |            |             |       |             |        | 919 579 🗸     |         |
|---|------------------------------------------------|------------|-------------|-------|-------------|--------|---------------|---------|
|   | general                                        | compliance | user access | sites | contractors | tokens | relationships | actions |
|   | data                                           | stats      |             |       |             |        |               |         |

#### Click 'change' for the company login access

| Company Role                 | company Roles: Conco, Employer |                                           |                         |                                                                   |  |  |  |
|------------------------------|--------------------------------|-------------------------------------------|-------------------------|-------------------------------------------------------------------|--|--|--|
| Company Login Access Options |                                |                                           |                         |                                                                   |  |  |  |
| Onsite:                      | Con<br>Sub                     | tractor Basic<br>scription Contact: Jo-Ar | change (reset password) |                                                                   |  |  |  |
| Portals:                     | ID                             | Name                                      | Description             | Web Address                                                       |  |  |  |
|                              | 35                             | Pegasus Demonstration                     |                         | https://secure.onsitetrackeasy.com.au/portal/pegasusDemonstration |  |  |  |

#### Employee Self Registration Options

Training: (none)

#### Type in the new user details and click add

#### Change Subscription Contact for Mt Barker Turkey

- > You may edit and Save the current contact's email address or Select a different contact (always check email address first)
- Here are all possible persons who can be selected as this company's subscription contact.
- Subscription contacts must be active users who can manage users, manage training, edit conco web settings and access private data

| Name           | ID<br>4554580 | Person Type   | Active | Email                 |                               | 6        |
|----------------|---------------|---------------|--------|-----------------------|-------------------------------|----------|
| Dixon, Jo-Anne | 1554589       | User          | V      | jdixon@pegasus.net.au |                               | Sav      |
| EW USER        |               |               |        |                       |                               |          |
| First Name:    | Felicity      |               |        |                       |                               |          |
| Last Name:     | Stevenson     |               |        |                       | Please ensure person not list | ed above |
| Email:         | fstevenson@pe | egasus.net.au |        | add                   | before adding anyone as a new | user her |

This will send login and password details to the person you have just added

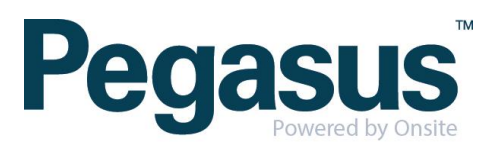